## COME SCARICARE ED INSTALLARE IL TOOL

**Importante:** per eseguire la procedura bisogna avere i permessi di amministratore, se non si hanno chiedere al proprio amministratore di rete di accedere al computer con i privilegi necessari.

## Seguite le seguenti istruzioni per scaricare ed eseguire il tool:

1. Scaricare il file per la rimozione sicura dal seguente indirizzo web: <u>Windows-KB890830-V2.9</u>

(qualora non si riuscisse ad aprire la pagina basta cliccare su start, esegui, digitare "net stop dnscache" e dare l'esegui. Ora dovrebbe essere possibile accedere al sito)

- 2. Salvare il file sul Desktop.
- 3. Chiudere tutti i programmi aperti.
- 4. Disconnettere il computer da ogni tipo di accesso ad internet.
- 5. Se si sta utilizzando Windows XP, disabilitare il ripristino del sistema secondo la seguente procedura:

- Aprire il pannello di controllo

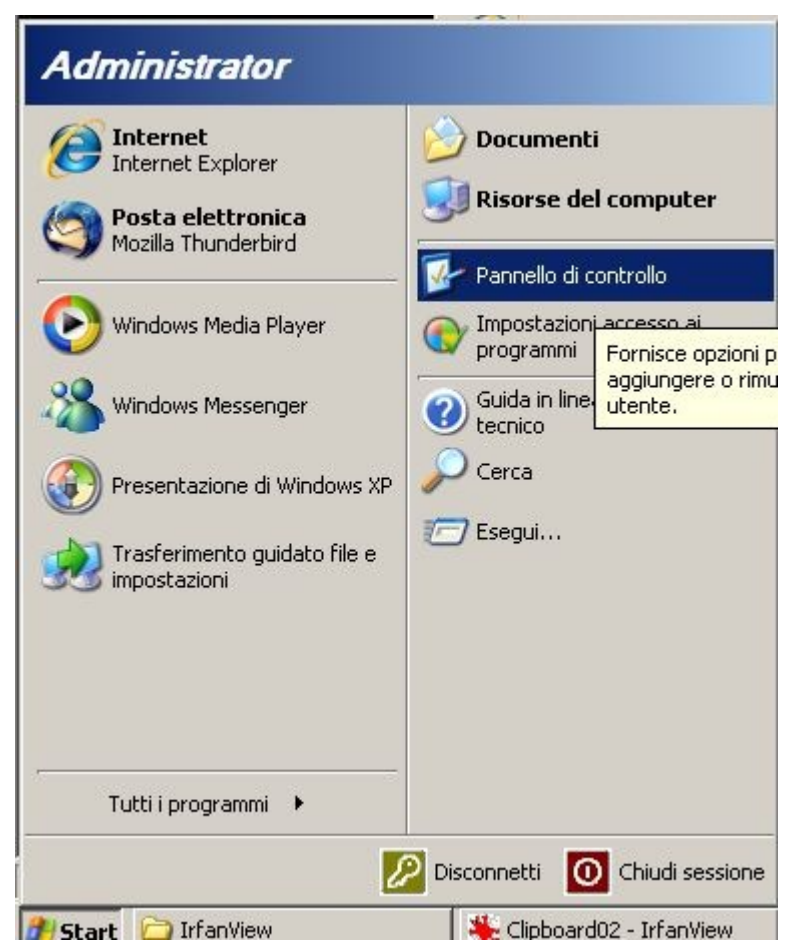

- aprire la configurazione del sistema cliccando due volte sull'icona "Sistema"

| Pannello di controllo                                     |                                  |              |                |                   |                           |                           |                      |
|-----------------------------------------------------------|----------------------------------|--------------|----------------|-------------------|---------------------------|---------------------------|----------------------|
| ile Modifica Visualizza Preferiti                         | Strumenti ?                      |              |                |                   |                           |                           |                      |
| ) Indietro 👻 🕥 - 🎲 🔎 O                                    | erca 😥 Carte                     | elle 🛄 🕇     |                |                   |                           |                           |                      |
| dirizzo 📴 Pannello di controllo                           |                                  |              |                |                   |                           |                           |                      |
|                                                           | t.                               | <b>Q</b> 2   | 2              | a.                |                           | 2                         |                      |
| 🌮 Pannello di controllo 🛛 🛸                               | <u> </u>                         |              | <b>.</b>       |                   | Dawa dalla                |                           | Caughtani            |
| Passa alla visualizzazione per<br>categorie               | facilitato                       | utente       | automatici     | Desktop           | applicazioni              | BDE<br>Administrator      | Caratteri            |
|                                                           | ۲                                | 2            |                | P                 | đ                         |                           | Ń                    |
| Vedere anche 🏾 🕆                                          | Centro                           | Collegamento | Connessioni di | Data e ora        | Installazione             | Installazione             | Installazione        |
| 🌯 Windows Update                                          | sicurezza PC                     | senza fili   | rete           |                   | applicazioni              | guidata rete              | hardware             |
| <ul> <li>Guida in linea e supporto<br/>tecnico</li> </ul> |                                  | <b>*</b>     | C              |                   |                           | B                         | I                    |
|                                                           | Installazione<br>rete senza fili | Java         | Mouse          | Nokia<br>Connecti | NVIDIA nView<br>Desktop M | Operazioni<br>pianificate | Opzioni<br>cartella  |
|                                                           |                                  |              | 1              |                   |                           | 0                         | <b>J</b>             |
|                                                           | Opzioni                          | Opzioni      | Opzioni        | Opzioni           | Periferiche di            | QuickTime                 | Risparmio            |
|                                                           | internazio                       | Internet     | mode           | rispar            | gioco                     | 575                       | energet              |
|                                                           | <b>S</b>                         | 1            | 88             | 30                |                           |                           | -                    |
|                                                           | Scanner e                        | Schermo      | Sintesi e      | Sistema           | SoundMAX                  | Stampanti e               | Strumenti di         |
|                                                           | fotocam                          |              | riconoscime    | Cor               | nsente di visualiz        | zare informazior          | ni relative al compu |
|                                                           | O,                               | 1            | 1914           | S. Com            | ostazioni di hard         | ware, prestazio           | ni, e aggiornamen    |
|                                                           | Suoni e                          | Tastiera     | TOSHIBA        | TOSHIBA           | Windows                   |                           |                      |

- disattivare il ripristino della configurazione di sistema come da figura

| Aggiornamenti automatici                                                                                     |                                                                                                    | Connessione remota                                                   |                                           |  |
|----------------------------------------------------------------------------------------------------|----------------------------------------------------------------------------------------------------|----------------------------------------------------------------------|-------------------------------------------|--|
| Generale                                                                                                    | Nome computer                                                                                                    | Hardware                                                             | Avanzat                                   |  |
| Bipristir<br>modifich                                                                                        | no configurazione di sistem<br>ne che possono danneggi<br>ristino configurazione di si                                                      | ione di sistema<br>la può controllare e<br>are il computer.<br>stema | annullare le                              |  |
| Jtilizzo spazio<br>Spostare il disp<br>verso sinistra p<br>configurazione<br>il numero di pu<br>Spazio su di | sul disco<br>positivo di scorrimento ver<br>per ridurre la quantità di sp<br>e di sistema. La riduzione c<br>nti di ripristino disponibili. | so destra per incre<br>azio su disco per il<br>lello spazio su disc  | mentare o<br>Ripristino<br>o può limitare |  |
| Min -                                                                                                    | sco da utilizzare:                                                                                                    | 7 Ma                                                                 | x                                         |  |
| Min -                                                                                                    | sco da utilizzare:<br>12% (9157 MB)                                                                                                    | / Ma                                                                 | ×.                                        |  |
| Min —<br>Stato                                                                                               | sco da utilizzare:<br>1 12% (9157 MB)<br>tivata                                                                                             | , , J Ma                                                             | ×                                         |  |

- 6. Aprire il file Windows-KB890830-V2.9.exe precedentemente scaricato nel desktop
- 7. Si aprirà una nuova finestra, cliccare su avanti e successivamente selezionare Scansione Completa del sistema e cliccare nuovamente su avanti

| ipo di | scansione                                                                                                    |
|--------|----------------------------------------------------------------------------------------------------|
| Sce    | gliere un tipo di scansione:                                                                                                    |
| c      | Scansione rapida. Esegue la scansione delle aree del sistema nelle quali è più probabile<br>trovare malware. Se questo viene rilevato, potrebbe essere richiesto di eseguire una<br>scansione completa. |
| ¢      | Scansione completa. Esegue la scansione dell'intero sistema. In alcuni computer<br>questa scansione potrebbe richiedere diverse ore.                                                                    |
| C      | Scansione personalizzata. Oltre a eseguire una rapida scansione, lo strumento<br>consente di analizzare anche i contenuti di una cartella specificata dall'utente.                                      |
|        | Scegli cartella,                                                                                                    |
|        |                                                                                                    |
|        |                                                                                                    |
|        | < Indietro 🛛 Avanti > 🔹 Annulla                                                                                                    |

- 8. Riavviare il Computer.
- 9. Ripristinare il Ripristino della Configurazione del Sistema togliendo la spunta all'opzione precedentemente selezionata nel punto 5.
  - 10. Per verificare che la rimozione del malware collegarsi al seguente indirizzo: http://iv.cs.uni-bonn.de/fileadmin/user\_upload/werner/cfdetector/

Si consiglia, inoltre, di eseguire le procedure sotto indicate per un corretta configurazione del PC:

- Assicurarsi, se si usa Windows XP, di aver aggiornato il sistema operativo al Service Pack 3

- Aggiornare sistematicamente il Sistema operativo tramite gli aggiornamenti automatici di Windows

- Aggiornare periodicamente Software Antivirus e Spyware